## PREMIER CAS : UN PRODUCTEUR EST DEJA PASSE POUR CE MEME CLIENT. JE VAIS OUVRIR LE CASIER ET Y DEPOSER MON PRODUIT

- Avant toute chose, je télécharge l'appication Filbing sur mon téléphone.
- Je me connecte avec mon identifiant et mon mot de passe que Clotilde m'a fait passer par email
- Je coche la case 'resté connecté' pour ne pas avoir a répété l'opération chaque semaine
- J'arrive devant les machines, j'ouvre mon application Filbing
- Je vais sur les petits carrés (les casiers) en bas à gauche de l'écran
- J'arrive sur cet interface. Les casiers libres sont en blancs. Les casiers déjà en cours de remplissage sont en bleu.

Attention : le nom des clients restent écrits d'une semaine sur l'autre. Si le casier est banc, même avec un nom, cela veut dire que vous pouvez l'utiliser et le remplir à nouveau !

Les casiers secs sont les 100 à 119 et les casiers frigos sont les 120 à 139

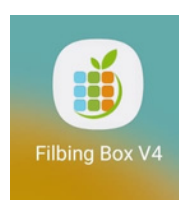

| 11:53 • • • •<br>Tableau de bord |                     | 12 5 4 68% 🗎                    |
|----------------------------------|---------------------|---------------------------------|
|                                  |                     | Se déconnecter                  |
| DEMONSTR                         | RATEUR V4           | (PROD)                          |
| Aujourd'hui                      | Hier Ser            | maine Ce mois                   |
| Commandes<br>0                   | Casiers vendus<br>O | Chiffre d'affaires<br><b>O€</b> |
| État des casiers                 | Thermomètre         | s Top produits                  |
| ÉTAT DES CASIE                   | RS                  |                                 |
| À la vente                       |                     | 0                               |
| Bloqués                          |                     | 0                               |
| Réservés                         |                     | 2                               |
| Vides                            |                     | 111                             |
| Périmés                          |                     | 0                               |
| Retrait                          |                     | 0                               |
| Pré-remplis                      |                     | 0                               |
| THERMOMÈTRE                      | S                   |                                 |
| Casiers #10                      | 0-100               | 19.1°                           |
| <b></b>                          | •                   | <b>A</b> O                      |
| III                              | 0                   | <                               |

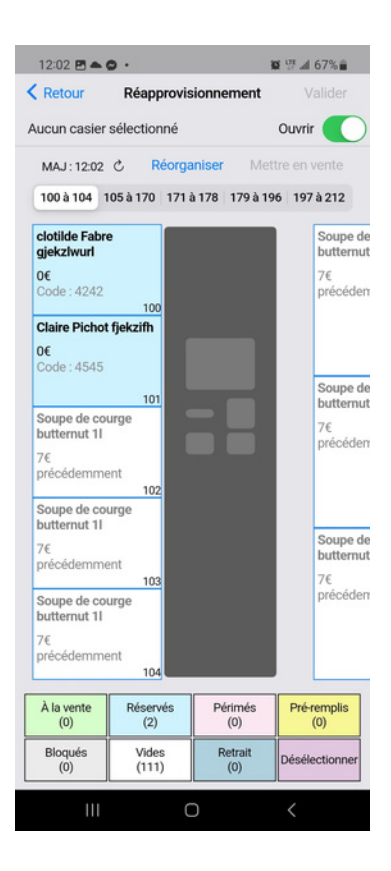

 Je regarde si un producteur a déjà livré le même numéro de commande que moi (cf l'initiale du prénom + le nom du client sur un casier BLEU).

## • <u>Si oui :</u>

-Je sélectionne ce casier en cliquant dessus (ex : c fabre). Le casier devient rose

• Je clique sur Valider en haut à droite

- Je sélectionne 'OUVRIR UNIQUEMENT'
- Je clique sur Valider en haut à droite
- Je vais déposer mes produits dans ce casier
- Avant de partir, je vérifie que tous les casiers sont bien fermés

--> les casiers frigos se referment tout seul --> il faut pousser la porte des casiers secs pour qu'ils se referment

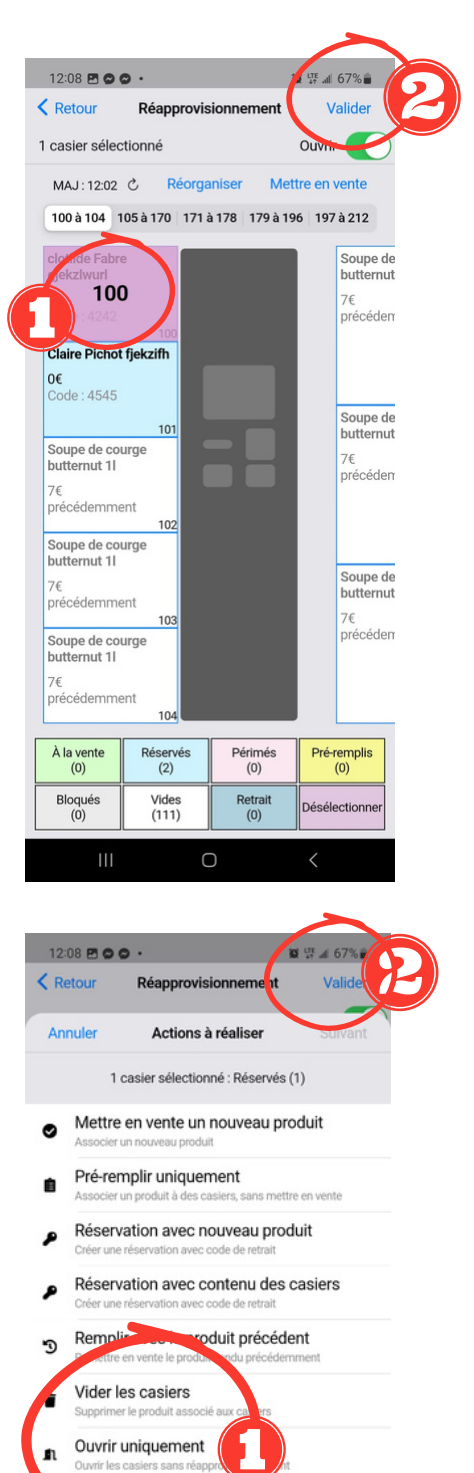

Bloquer les casier